$https://wiki.teltonika-networks.com/view/Template:Networking_device_manual_spatial_measurement~s\_3d$ 

## Template:Networking device manual spatial measurements 3d

## **3D view**

You can inspect the device's 3D model by downloading one of the following 3D files:

- [[Media:Networking\_{{{name}}}\_manual\_spatial\_measurements\_3d.pdf|3D .pdf file]]
- [[Media:Networking\_{{{name}}}\_manual\_spatial\_measurements\_3d.{{{3d\_type}}}]3D
- .{{{3d\_type}}} file]]

## Viewing 3D PDF file

To view and interact with the 3D PDF file, please follow these steps:

- Download the file.
- Open the file with a PDF viewing program; for this overview Adobe Acrobat Reader DC version 2020.012.20043 was used. Do not use your browser to open the file, because you will see only a blank page.
- It is that likely 3D content viewing will be disabled by default. If that is the case, you will see a blank page with a warning.

**Click on** *Options* and select either to trust the document once or always. Pick a choice in accordance with your preferences.

- ×
- After this you should be able to see and interact with the 3D model. For easier navigation, click the right mouse button and **select** *Show Model Tree* and look to the left side. You should see a list with all parts where you can pick and choose what you want to be displayed on your screen.
- If a warning message was not displayed but you still cannot view the 3D PDF file, please try the following:
  - 1. Go to **Edit**  $\rightarrow$  **Preferences**  $\rightarrow$  **3D & Multimedia**.
  - 2. Tick the *Enable playing 3D content* checkbox.
  - 3. If you cannot locate 3D content options, please **update your PDF viewer** to the latest version.